- 1.三菱 FX5U 有內建乙太網路介面
- 2.網路介面,最多可接8個乙太網路連線
- 3.指令介紹
  - (3-1)SP.SOCOPEN (連線的建立:OPEN 指令)
  - (3-2)SP.ECPRTCL (通信協議支持功能指令)
  - (3-3)SP.SOCCLOSE (連線的切斷:CLOSE 指令)
- 4.設定 模塊參數
- 5.設定 通訊協議支持功能
- 6.撰寫程式

### 3.指令介紹

### (3-1)SP.SOCOPEN (連線的建立:OPEN 指令)

| SP.SOCOPEN (U) (s1) (s2) (d) | 乙太網路 連線一      | 乙太網路 連線二      |
|------------------------------|---------------|---------------|
| U: 虛擬(應輸入字串"U0")             | "U0"          | ″U0″          |
| (s1): 連接編號                   | К1            | К2            |
| (s2):存儲控制資料的軟元件起始編號          | D0=(D0~D9)    | D10=(D10~D19) |
| (d): 指令結束時,1個掃描為ON的軟元件起始編號   | M10=(M10~M11) | M20=(M20~M21) |
| 異常結束時(d)+1也變為ON。             |               |               |

| (軟元件)     | 項目   | 内容                         | 設置範圍  | 設置方 |
|-----------|------|----------------------------|-------|-----|
| 以連線1      |      |                            |       |     |
| 為例        |      |                            |       |     |
| (s2)+0=D0 | 執行型/ | 指定在連接的開放處理時,               | 0000H | 用戶  |
|           | 結束型  | 是使用通過工程工具設置的參數設置值          | 8000H |     |
|           |      | 還是使用控制資料(s2)+2~(s2)+6的設置值。 |       |     |
|           |      | 0000H:通過工程工具的物件設備連接配置設置"中  |       |     |
|           |      | 設置的內容進行開放處理。               |       |     |
|           |      | 8000H:                     |       |     |
|           |      | 通過在控制資料(s2)+2~(s2)+6 中     |       |     |
|           |      | 指定的內容進行開放處理。               |       |     |
| (s2)+1=D1 | 結束狀態 | 存儲結束時的狀態。                  |       | 系統  |
|           |      | 0000H:正常結束                 |       |     |
|           |      | 0000H 以外:異常結束(出錯代碼)        |       |     |

| (s2)+2=D2 | 使用用途<br>設置區域  | b15 b14 b13 ~ b11 b10 b9<br>(s2)+2 [4] 0 [3][2]                                                                                                    | b8 b7 ~ b0<br>[1] 0     | 如左所示               | 用戶  |
|-----------|---------------|----------------------------------------------------------------------------------------------------|-------------------------|--------------------|-----|
|           |               | <ul> <li>[1]通信方式(协议)</li> <li>0: TCP/IP</li> <li>1: UDP/IP</li> <li>[2]套接字通信功能的有序</li> <li>0: 通信协议</li> <li>1: 套接字通信(无顺序)</li> <li>[3]通信协议设置</li> <li>0: 不使用通信协议功能(</li> <li>1: 使用通信协议功能</li> <li>[4]开放方式</li> <li>00: Active开放或UDP/IP</li> <li>10: Unpassive开放</li> </ul> | *无序<br>使用套接字通信功能)       |                    |     |
|           |               | 11: Fullpassive开放                                                                                                    |                         |                    |     |
| (s2)+3=D3 | 本站埠           | 指定本站的埠编號                                                                                                    | 1~5548,                 |                    | I   |
|           | 編號            |                                                                                                    | 5570~65534(0001H~15ACH  | , 15C2H $\sim$ FFF | EH) |
| (s2)+4=D4 | 物件設備<br>IP 位址 | 指定物件設備的 IP 位址                                                                                                    | 1∼3758096382(00000001H∼ | DFFFFFFEH)         |     |
| (s2)+5=D5 | 物件設備<br>IP 位址 | 指定物件設備的 IP 位址                                                                                                    |                         |                    |     |
| (s2)+6=D6 | 物件設備<br>埠編號   | 指定物件設備的埠編號                                                                                                    | 1~65534(0001H~FFFEH)    |                    |     |
| (s2)+7=D7 | 禁止使用          | 禁止使用                                                                                                    | 1                       |                    | 系統  |
| (s2)+8=D8 | 禁止使用          | 禁止使用                                                                                                    |                         |                    | 系統  |
| (s2)+9=D9 | 禁止使用          | 禁止使用                                                                                                    |                         |                    | 系統  |

### 指令介紹

(3-2)SP.ECPRTCL (通信協議支持功能指令)

| SP.ECPRTCL (U) (s1) (s2) (s3) (d) | 乙太網路 連線一         | 乙太網路 連線二         |
|-----------------------------------|------------------|------------------|
| U: 虛擬(應輸入字串"U0")                  | "U0"             | "U0"             |
| (s1): 連接編號                        | K1               | К2               |
| (s2): 連續執行的協議數                    | К1               | К1               |
| (s3):存儲控制資料的軟元件起始編號               | D100=(D100~D117) | D120=(D120~D137) |
| (d): 通過指令完成使1個掃描ON的軟元件起始編號        | M12=(M12~M13)    | M22=(M22~M23)    |
| 異常完成時(d)+1也變為ON。                  |                  |                  |

| (軟元件)<br>以連線1為例 | 項目                    | 内容                                                                                                    | 設置範<br>圍 | 設置方 |
|-----------------|-----------------------|----------------------------------------------------------------------------------------------------|----------|-----|
| (s3)+0=D100     | 執行數結果                 | 存儲通過SP.ECPRTCL指令執行的協定數。<br>發生出錯的協議也包含在執行數中。<br>設置資料、控制資料的設置有錯誤的情況下將存儲<br>"0"。                                                 | 0 · 1~8  | 系統  |
| (s3)+0=D101     | 完成狀態                  | 存儲SP.ECPRTCL指令的執行結果。<br>執行多個協定的情況下,<br>最後執行的協定的執行結果將被存儲。<br>0:正常<br>0以外:異常結束(出錯代碼)                                            | 1~64     | 系統  |
| (s3)+0=D102     | 執行協議編號指<br>定1         | 指定第1個執行的協定的協定編號                                                                                                    | 0.1~64   | 用戶  |
| (s3)+0=D103     | 執行協議編號指<br>定 <b>2</b> | 指定第2個執行的協定的協定編號                                                                                                    | 0.1~64   | 用戶  |
| (s3)+0=D104     | 執行協議編號指<br>定 <b>3</b> | 指定第3個執行的協定的協定編號                                                                                                    | 0.1~64   | 用戶  |
| (s3)+0=D105     | 執行協議編號指<br>定 <b>4</b> | 指定第4個執行的協定的協定編號                                                                                                    | 0.1~64   | 用戶  |
| (s3)+0=D106     | 執行協議編號指<br>定 5        | 指定第5個執行的協定的協定編號                                                                                                    | 0.1~64   | 用戶  |
| (s3)+0=D107     | 執行協議編號指<br>定 6        | 指定第6個執行的協定的協定編號                                                                                                    | 0.1~64   | 用戶  |
| (s3)+0=D108     | 執行協議編號指<br>定 <b>7</b> | 指定第7個執行的協定的協定編號                                                                                                    | 0.1~64   | 用戶  |
| (s3)+0=D109     | 執行協議編號指<br>定 8        | 指定第8個執行的協定的協定編號                                                                                                    | 0.1~64   | 用戶  |
| (s3)+0=D110     | 校驗一致<br>接收資料包編號<br>1  | 第1個執行的協議的通信類型中包含接收的情況<br>下,將存儲校驗一致的接收資料包編號。<br>通信類型為"僅發送"的情況下,將存儲"0"。<br>執行第1個協定時發生了出錯的情況下,將存儲<br>"0"。                        | 0.1~16   | 系統  |
| (s3)+0=D111     | 校驗一致<br>接收資料包編號<br>2  | 第2個執行的協議的通信類型中包含接收的情況<br>下,將存儲校驗一致的接收資料包編號。<br>通信類型為"僅發送"的情況下,將存儲"0"。<br>執行第2個協定時發生了出錯的情況下,將存儲<br>"0"。<br>執行的協定數不足2個時,將存儲"0"。 | 0.1~16   | 系統  |
| (s3)+0=D112     | 校驗一致<br>接收資料包編號<br>3  | 第3個執行的協議的通信類型中包含接收的情況<br>下,將存儲校驗一致的接收資料包編號。<br>通信類型為"僅發送"的情況下,將存儲"0"。<br>執行第3個協定時發生了出錯的情況下,將存儲                                | 0.1~16   | 系統  |

|             |         | "0" 。 系统               |        |    |
|-------------|---------|------------------------|--------|----|
|             |         | 執行的協定數不足3個時,將存儲"0"。    |        |    |
| (s3)+0=D113 | 校驗一致    | 第4個執行的協議的通信類型中包含接收的情況  | 0.1~16 | 系統 |
|             | 接收資料包編號 | 下,將存儲校驗一致的接收資料包編號。     |        |    |
|             | 4       | 通信類型為"僅發送"的情況下,將存儲"0"。 |        |    |
|             |         | 執行第4個協定時發生了出錯的情況下,將存儲  |        |    |
|             |         | " <b>0</b> " 。         |        |    |
|             |         | 執行的協定數不足4個時,將存儲"0"。    |        |    |
| (s3)+0=D114 | 校驗一致    | 第5個執行的協議的通信類型中包含接收的情況  | 0.1~16 | 系統 |
|             | 接收資料包編號 | 下,將存儲校驗一致的接收資料包編號。     |        |    |
|             | 5       | 通信類型為"僅發送"的情況下,將存儲"0"。 |        |    |
|             |         | 執行第5個協定時發生了出錯的情況下,將存儲  |        |    |
|             |         | " <b>0</b> " 。         |        |    |
|             |         | 執行的協定數不足5個時,將存儲"0"。    |        |    |
| (s3)+0=D115 | 校驗一致    | 第6個執行的協議的通信類型中包含接收的情況  | 0.1~16 | 系統 |
|             | 接收資料包編號 | 下,將存儲校驗一致的接收資料包編號。     |        |    |
|             | 6       | 通信類型為"僅發送"的情況下,將存儲"0"。 |        |    |
|             |         | 執行第6個協定時發生了出錯的情況下,將存儲  |        |    |
|             |         | "0" ∘                  |        |    |
|             |         | 執行的協定數不足6個時,將存儲"0"。    |        |    |
| (s3)+0=D116 | 校驗一致    | 第7個執行的協議的通信類型中包含接收的情況  | 0.1~16 | 系統 |
|             | 接收資料包編號 | 下,將存儲校驗一致的接收資料包編號。     |        |    |
|             | 7       | 通信類型為"僅發送"的情況下,將存儲"0"。 |        |    |
|             |         | 執行第7個協定時發生了出錯的情況下,將存儲  |        |    |
|             |         | " <b>0</b> " 。         |        |    |
|             |         | 執行的協定數不足7個時,將存儲"0"。    |        |    |
| (s3)+0=D117 | 校驗一致    | 第8個執行的協議的通信類型中包含接收的情況  | 0.1~16 | 系統 |
|             | 接收資料包編號 | 下,將存儲校驗一致的接收資料包編號。     |        |    |
|             | 8       | 通信類型為"僅發送"的情況下,將存儲"0"。 |        |    |
|             |         | 執行第8個協定時發生了出錯的情況下,將存儲  |        |    |
|             |         | " <b>0</b> " 。         |        |    |
|             |         | 執行的協定數不足8個時,將存儲"0"。    |        |    |

# 指令介紹

## (3-3)SP.SOCCLOSE (連線的切斷:CLOSE 指令)

| SP.SCOCLOSE (U) (s1) (s2) (d) | 乙太網路 連線一         | 乙太網路 連線二         |
|-------------------------------|------------------|------------------|
| U: 虛擬(應輸入字串"U0")              | ″U0″             | ″U0″             |
| (s1): 連接編號                    | К1               | К2               |
| (s2):存儲控制數據的軟元件起始編號           | D118=(D118~D119) | D138=(D138~D139) |
| (d): 指令結束時,1個掃描為ON的軟元件起始編號異常結 | M10=(M14~M15)    | M20=(M24~M25)    |
| 束時(d)+1也變為ON。                 |                  |                  |

| (軟元件)       | 項目   | 内容                 | 設置範圍 | 設置方 |
|-------------|------|--------------------|------|-----|
| 以連線1為例      |      |                    |      |     |
| (s2)+0=D118 | 系統區域 | 無                  | 無    | 無   |
| (s2)+0=D119 | 結束狀態 | 存儲結束時的狀態。          | 無    | 系統  |
|             |      | 0000H:正常結束         |      |     |
|             |      | 0000H以外:異常結束(出錯代碼) |      |     |

### 4.設定 模塊參數

|      | 导航 <b>平 ×</b> | 在 | 樹狀圖\參數\FX5UCPU\ |
|------|---------------|---|-----------------|
| 进度   | 말 다 🔅 全部 🕞    |   | ¦塊參數\乙太網端□      |
| Ivin | 有工程           |   |                 |
|      | ■ 模块配置图       |   |                 |
|      | 🗉 🚾 程序        |   |                 |
|      | 🚰 FB/FUN      |   |                 |
|      | 🖬 🕼 标签        |   |                 |
|      | 🖬 🚰 软元件       |   |                 |
|      | 🖬 🛃 参数        |   |                 |
|      | 条统参数          |   |                 |
|      | E 🛃 FX5UCPU   |   |                 |
|      | 🛃 CPU参数       |   |                 |
|      | ■ 🎼 模块参数      |   |                 |
|      | 以太网端口         |   |                 |
|      | 🛃 485串口       |   |                 |
|      | 🛃 高速I/O       |   |                 |
|      | 輸入响应时间        |   |                 |
|      | ● 模拟输入        |   |                 |
|      | ● 模拟输出        |   |                 |
|      | ● 扩展抽板        |   |                 |
|      |               |   |                 |
|      |               |   |                 |
|      | 14 远程口令       |   |                 |
|      |               |   |                 |

| 总 模块参数 以太网端口                            |                                                                                                    |                                                                                            | 設定                                              |
|-----------------------------------------|----------------------------------------------------------------------------------------------------|--------------------------------------------------------------------------------------------|-------------------------------------------------|
| 设置项目一览                                  | 设置项目                                                                                                    |                                                                                            | IP:192.168.1.10                                 |
| 在此输入要搜索的门 🖷                             | 项目                                                                                                    | 设置                                                                                         | 遮罩:255.255.255.0                                |
| 在此输入要搜索的社<br>定 日本<br>一位 基本设置<br>一位 应用设置 | 项目<br><b>自 节点必要</b><br>□ IP地址设置<br>□ IP地址设置<br>□ IP地址<br>子网掩码<br>■ 默认网关<br>通信数据代码<br><b>CC-Link IEF Basic 设置</b><br>□ CC-Link IEF Basic使用有无<br>网络配置设置<br>刷新设置<br>■ MODBUS/TCP设置<br>MODBUS/TCP使用有无<br>较元件分配<br>■ 対象设备连接配置设置<br>□ 対象设备连接配置设置<br>□ 通信用端口设置 | 设置<br>192.168.1.10<br>255.255.255.0<br><br>二进制<br>不使用<br><详细设置><br>未使用<br><详细设置><br>(详细设置) | 遮罩:255.255.255.0<br>點 對象設備連線配置設<br>置\<br><詳細資料> |
| 项目一览搜索结果                                | MELSOFT 通信端口 TCP/IP<br>说明<br>设置与自节点相关的IP地址等。                                                                                                    | 底/II<br>使用<br>恢复为默认(U)<br>应用(A)                                                            |                                                 |

| 模块一览                                                                                                    | 點 Active 連線設備       |
|----------------------------------------------------------------------------------------------------|---------------------|
| 以太网选择 搜索模块 收藏夹                                                                                                    | 拉到左邊 形成             |
| 194  195  10   10   10   10   10   10   10   10                                                                                                    | 連線 1                |
| 日以太网设备(通用)                                                                                                    | 連線 2                |
| LE MELSOFT连接设备                                                                                                    |                     |
| SLMP连接设备                                                                                                    |                     |
| UDP连接设备                                                                                                    |                     |
| Active连接设备                                                                                                    |                     |
| Unpassive连接设备                                                                                                    |                     |
| Fullpassive 连接设备                                                                                                    |                     |
| MODBUS/TCP连接设备                                                                                                    |                     |
| 日以太例设备(二菱电仇)                                                                                                    |                     |
| H GUI2000Series                                                                                                    |                     |
| H Inverter(FR-A800 Series)                                                                                                    |                     |
| Inverter(FR-E800 Series)                                                                                                    |                     |
| Servo Amplifier(MELSERVO-JE Series)                                                                                                    |                     |
| Vision Sensor                                                                                                    |                     |
| 田 伺服放大器(MELSERVO-J4系列)                                                                                                    |                     |
| □ 以太网设备(COGNEX)                                                                                                    |                     |
| COGNEX Vision System                                                                                                    |                     |
| 日 以太网设备(Panasonic Industrial Devices SUNX)                                                                                                    |                     |
| [概要]                                                                                                    |                     |
| Active连接设备                                                                                                    |                     |
| [规格]                                                                                                    |                     |
| 将打开方式指定为TCP Active连接时使用                                                                                                    |                     |
| ペンスの配置(内置以大网)第四)     ベンスの配置(N) 編編(E) 初国(N) 取消设置并分词(A) 反映设置并分词(R)     ベンスの配置(N) 編編(E) 初国(N) 取消设置并分词(A) 反映设置并分词(R)     ベンスの配置(N) (A) (A) (A) (A) (A) (A) (A) (A) (A) (A                   | 拉出2個連線              |
| 连接设备的自动检测                                                                                                    | 通訊手段:選 通訊協議         |
| 注接台数 (当前/上限): 2/8                                                                                                    |                     |
| No.         型号         通信手段         的议         回帰程控制器         19帰程控制器         1000000000000000000000000000000000000                                                                     | (連線 1):             |
| 画         本站         192.168.1.10           4         1         Active達接设备         通信协议         TCP         192.168.1.10         502         192.168.1.11         502         KeepAlive | 端口號:502(PLC 對設備)    |
| 2 Active连接设备 通信协议 TCP 192.168.1.10 503 192.188.1.12 502 KeepAlive                                                                                                    | 設備 IP:192.168.1.11  |
|                                                                                                    | 設備端口號:502           |
|                                                                                                    |                     |
|                                                                                                    | (連線 2):             |
| Active)主接<br>设备<br>设备                                                                                                    | 端口號:502(PLC 對設備)    |
| , <b>L<sub></sub></b>                                                                                                    | 設備 IP:192.168.1.12  |
|                                                                                                    | 設備端口號:502           |
|                                                                                                    | <u>эп -&gt; ///</u> |
|                                                                                                    | 設定後                 |
|                                                                                                    | 點 反映設直亚關閉           |

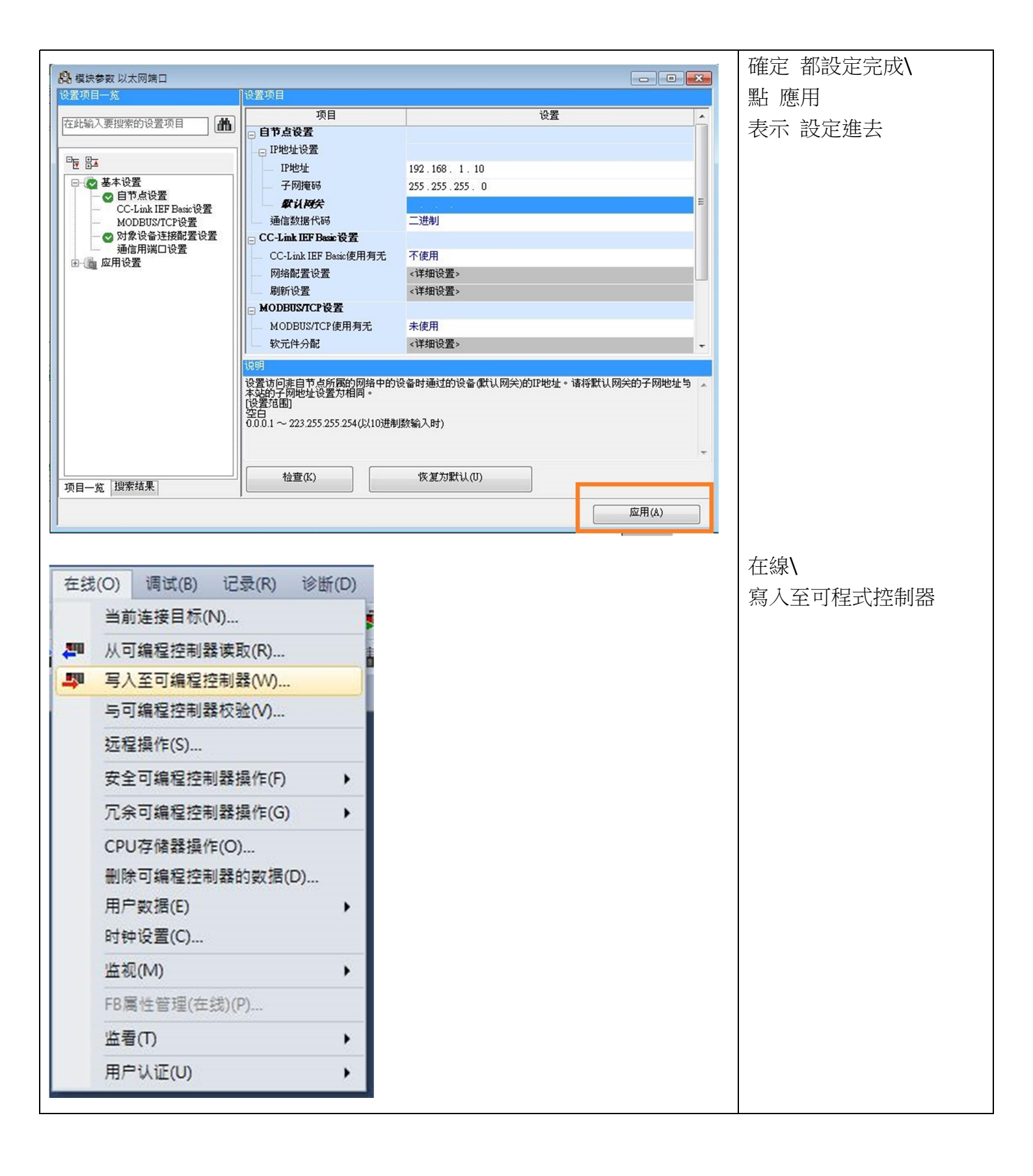

| 在线数据操作                                | -            |              |          | -     |                |                          | -                                     |          | 勾建 | 選\(參數+程序) |
|---------------------------------------|--------------|--------------|----------|-------|----------------|--------------------------|---------------------------------------|----------|----|-----------|
|                                       | Q 🛄          | Ø            | 一校       | à 🛄 . | <b>→      </b> | 涂                        |                                       |          | 點  | 執行        |
| 参数+程序(F) 全选(A)<br>开闭全部树状结构(T) 全部解除(N) | 示例<br>◆ CPU内 | ]置存储器        |          | SD7   | 存储卡            | 🔂 智能功能模块                 | ]                                     |          | ⊤≢ | 出行 影响于明   |
|                                       | *            | 8            |          | 详细    | 标题             | 更新时间                     | 大小(字节)                                | <u>^</u> | 「車 | 以任式伎 國电里用 |
| - TCP_DEMO_2_OK                       |              |              |          |       |                |                          |                                       |          |    |           |
| □ 🛃 参数                                |              |              |          |       |                |                          |                                       |          |    |           |
| - 🕜 系統参数/CPU参数                        |              |              |          |       |                | 2024/6/11 09:06:35       | 未计算                                   |          |    |           |
| - 🙆 模块参数                              |              |              |          |       |                | 2024/6/12 11:24:25       | 未计算                                   | E        |    |           |
|                                       |              |              |          |       |                | 2024/6/11 08:43:14       | 未计算                                   |          |    |           |
| 一般 远程口令                               |              |              |          |       |                | 2024/6/11 09:06:35       | 未计算                                   |          |    |           |
| 日 🌐 全局标签                              |              |              |          |       |                |                          |                                       |          |    |           |
| 全局标签设置                                |              |              |          |       |                | 2024/6/11 08:43:17       | 未计算                                   |          |    |           |
| 🗆 🍆 程序                                |              |              |          |       |                |                          |                                       |          |    |           |
| MAIN MAIN                             |              |              |          |       |                | 2024/6/12 09:42:48       | 未计算                                   |          |    |           |
| 白 /篇 较元性存储器                           |              |              |          |       |                |                          |                                       | -        |    |           |
| 存储器容量显示(L) 😵 🕅 写入前                    | 执行存储器        | 容量检查         |          |       |                |                          |                                       |          |    |           |
| 存储器容量                                 |              |              |          |       |                |                          |                                       |          |    |           |
| 大小计算 (I) 程序存储器                        |              |              |          |       |                |                          | 可用空                                   |          |    |           |
|                                       |              |              |          |       |                |                          | 63789/                                | 64000步   |    |           |
| - ボタリ 数据存储器<br>程序: 1019/1024KB        | 恢            | 复信息::        | 1021/102 | 4 KB  | 参教: 995/1024   | KB 软元件注释:202             | ————————————————————————————————————— | [8]      |    |           |
|                                       |              |              |          |       |                |                          |                                       |          |    |           |
| 増加合重<br>SD存储卡<br>ゴル容界                 |              |              |          |       |                |                          | 可用空                                   | 间        |    |           |
|                                       | .14-         | 有片白. /       | (0.100   |       | 41.41 . 0 (0 m | <b>*5 二 /小注水</b> 、 0 (0) | 0/0KB                                 |          |    |           |
| *1示育里/J3%以下 性序: 0/085                 |              | 夏信忌:し        | U U KD   |       | 20 ¥0(: 0/01A5 | 秋元1+注释: 0/0.             |                                       |          |    |           |
|                                       |              |              |          |       |                |                          | 执行 (E)                                | 关闭       |    |           |
|                                       |              | 191102290291 | 1        |       | -              | 1 1 1                    |                                       |          |    |           |

### 5.設定 通訊協議支持功能

|     |                   |   | 工具\      |
|-----|-------------------|---|----------|
| 工具( | T) 窗口(W) 帮助(H)    |   | 選 通信協定支持 |
|     | 存储卡(Y)            | • |          |
|     | 程序检查(G)           |   |          |
|     | 参数检查(C)           |   |          |
|     | 全局标签的分配软元件检查(D)   |   |          |
|     | 存储器容量计算(离线)(M)    |   |          |
|     | 记录设置工具(U)         |   |          |
|     | 实时监视功能(A)         |   |          |
|     | GX VideoViewer(V) |   |          |
|     | 模块工具一览(T)         |   |          |
|     | 驱动工具一览(L)         |   |          |
|     | 通信协议支持功能(R)       |   |          |
|     | 线路跟踪(I)           |   |          |
|     | 固件更新(E)           |   |          |
|     | 程序配置图(H)          |   |          |
|     | 配置文件管理(P)         | • |          |
|     | 简单设备通信库登录(B)      |   |          |
|     | 配置管理(N)           |   |          |
|     | 样本库登录(S)          |   |          |
|     | FB属性管理(离线)(F)     |   |          |
|     | 快捷键(K)            |   |          |
| *   | 选项(O)             |   |          |

| 通信协议支持功能 模块类型 (0) CPU (以太网) ◆ ◆ </th <th>選 CPU(乙太網) \<br/>按 確定</th> | 選 CPU(乙太網) \<br>按 確定 |
|----------------------------------------------------------------------------------------------------|----------------------|
| MELSOFT条列<通信协议支持功能-CPU(以太网)>          文件(6) 編辑(5) 在线(20) 工具(1) 调试(6) 窗口(20)            新建(1) Ctrl+N          2         打印(2) Ctrl+S         另存为(A)         打印(2) Ctrl+P         退出(2)                                                                                                    | 文件\新建                |
| ✓ MELSOFT 条列<通信协议支持功能-CPU(以太网)> - [协议设置 - 无标题)         ② 文件(D) 编辑(E) 在线(Q) 工具(D) 调试(B) 窗口(W)         ● ● ● ● ● ● ● ● ● ● ● ● ● ● ● ● ● ● ●                                                                                                    | 點 添加                 |

| 协议添加                                                                                                    | 典型: 選 通信協議庫                              |
|----------------------------------------------------------------------------------------------------|------------------------------------------|
|                                                                                                    |                                          |
| 添加协议。                                                                                                    | 協議號:1                                    |
| 选择要添加的协议类型                                                                                                    | 製造的:                                     |
| 类型(K): 通信协议库 		 _ 浏览(R)                                                                                                    | General-purpose protocol                 |
| *从通信协议库中选择。                                                                                                    | 協議名:                                     |
| 请在添加协议中,指定制造商、型号、协议名。<br>添hnth àù                                                                                                    | 03·RD Holding Registers                  |
|                                                                                                    |                                          |
| ゆう 制造商 型号 协议名                                                                                                    | 按 確定                                     |
| 1 General-purpose MODBUS/TCP 03: RD Holding                                                                                                    |                                          |
| hegisters                                                                                                    |                                          |
|                                                                                                    |                                          |
|                                                                                                    |                                          |
|                                                                                                    |                                          |
| MELSOFT 私列 < 確信协议支持功能-CPU(以大网)> - 「协议设置 - 干标题]     ■ □ ■      ■ ■ ■ ■ ■ ■ ■ ■ ■ ■ ■ ■                                                                                                    |                                          |
| ····································                                                                                                    |                                          |
|                                                                                                    |                                          |
| 协议         制造商         型号         协议名         通信类型         →发法         数据包名         数据包设置           1         - General-pur MODBUS/TCP         03: RD Molding Registers         发送转收                                                                                                    < |                                          |
| → Request 安田未设置<br>←(1) Normal response 安田未设置<br>←(2) Normal response 天田                                                                                                    |                                          |
| 、 なり prior response  文章大い石                                                                                                    |                                          |
|                                                                                                    |                                          |
|                                                                                                    |                                          |
| →通信协议库中的协议 可编辑的协议 可编辑的协议 可编辑的协议 可编辑的协议 认为 计分子 人名法 人名法 人名法 人名法 人名法 人名法 人名法 人名法 人名法 人名法                                                                                                    |                                          |
| 接收数据包行                                                                                                    |                                          |
| 登录协议数 1/64 登录数据包数 3/128 数据包数据区域使用率 2.1% 调试对象模块 日文片模 SC                                                                                                    |                                          |
| 协议添加 ————————————————————————————————————                                                                                                    | 典型: 選 通信協議庫                              |
|                                                                                                    |                                          |
| 添加协议。                                                                                                    | 協議號:2                                    |
| 选择要添加的协议类型                                                                                                    | 製造商:                                     |
| 类型 (K) : ☐ 通信协议库                                                                                                    | General-purpose protocol                 |
| *从通信协议库中选择。                                                                                                    | 協議名・                                     |
| 请在添加协议中,指定制造商、型号、协议名。                                                                                                    |                                          |
|                                                                                                    |                                          |
| 协议         制造商         型号         协议名                                                                                                    | 按 確定                                     |
| 2 General-purpose MODENS/TCP 03: RD Holding                                                                                                    | 19 19 11 11 11 11 11 11 11 11 11 11 11 1 |
| protocol Registers                                                                                                    |                                          |
|                                                                                                    |                                          |
|                                                                                                    |                                          |
| 确定 取消                                                                                                    |                                          |
|                                                                                                    |                                          |

| 3 MELSOFT条列<通信的议支持功能-CPU(以太网)> - [协议设置 - 无标题]                                                                                                    | 未 設定過 字為紅色                 |
|----------------------------------------------------------------------------------------------------|----------------------------|
| · · · · · · · · · · · · · · · · · · ·                                                                                                    |                            |
|                                                                                                    |                            |
|                                                                                                    |                            |
| 1 General-pur: MODBUS/TCP 03: RD Holding Registers 发送参接收<br>→ Request 安留未设置<br>←(1) Hormal response 安留未设置<br>←(2) Error response 安留未设置<br>←(1) Normal response 安留未设置<br>←(1) Normal response 安留未设置<br>←(1) Normal response 安留未设置<br>←(1) Normal response 安留未设置<br>←(1) Normal response 安留未设置<br>←(1) Normal response 安留未设置<br>←(1) Normal response 安留未设置                                                                                                    |                            |
| 通信协议库中的协议————————————————————————————————————                                                                                                    |                            |
| 协议行         协议行           发送数据包行         发送数据包行           接收数据包行         接收数据包行                                                                                                    |                            |
| 登录协议数 2/64         登录数据包数 6/128         数据包数据区域使用率 4.2%         调试对象模块         日文片痕 SG                                                                                                    |                            |
|                                                                                                    | 協議 1: Request              |
| 协议号 1 协议名 O3: RD Holding Registers                                                                                                    | 红色部分                       |
| 数据包类型 发送数据包 数据包名 (J) Request                                                                                                    |                            |
|                                                                                                    |                            |
| 配置元素 配置元素类型 配置元素名 配置元素设置                                                                                                    | 分別放入:                      |
| 工         工          工            工         工         工 | D1000                      |
| 3         长度         Length         以設元素4-1/HEX/正/2字节)           4         天結換空留         Module ID         空留未设置講译(固定长度/1字节/下上字节/无更换)                                                                                                    | <b>D1001</b> : 站號          |
| 5 固定数据 Function Code 03(1字节)<br>Head holding register                                                                                                    | D1002、把松谷北                 |
| 6         无转换变量         number         变量未设器错误(固定长度/2字节/下上字节/有更换)           7         无转换变量         Read points         变量未设器错误(固定长度/2字节/下上字节/有更换)                                                                                                    |                            |
| 类型更改 (3) 新建 (A) <b>复制 (C)</b> 私品 (P) 删除 (0) 关闭                                                                                                    |                            |
| 数据包设置                                                                                                    |                            |
| 协议号 1 协议名 [03: RD Holding Registers                                                                                                    | 灯 布 郊 谷                    |
| 数据包类型 接收数据包 数据包名 (M) Normal response                                                                                                    | 以中国动                       |
| 数据包号 1                                                                                                    |                            |
| 国立元末一気 U)<br>国武元素 約実ニま光刑 約実ニまと ありまこまいま                                                                                                    | 分別放入:                      |
| 号         前面//家台         前面//家台           1         无转换变量         Transaction ID         变量未设需错误 個定长度/2字节/下上字节/有更换)                                                                                                    | D1004                      |
| 2         固定数据         Protocol ID         0000(2字节)           3         长度         Length         Q1象元素4-7/把X/正/2字节)                                                                                                    | D1005                      |
| 4         大振狭安崖         Module ID         受望未设责错误 個定长售/1字节/下上字节/无更换)           5         固定数据         Function Code         03(1字节)                                                                                                    |                            |
| 6         下度         Number of read bytes         以設示素T-7/HEX/1字节)           7         无转换变量         Device data         查望未设需错误 回查长度/250字节/下上字节/有更换)                                                                                                    | <b>D150</b> (占用 D150~D275) |
|                                                                                                    | 表示 回傳資料                    |
|                                                                                                    |                            |
|                                                                                                    |                            |
|                                                                                                    | D151~D275 資料               |
| <u>类型更改(B)</u> 新建(A) <b>复制(C)</b> 粘贴(B) 删除(B)<br>关闭                                                                                                    |                            |

| 助学者         助学者         助学者         助学者         助学者         助学者         助学者         助学者         助学者         助学者         分別放入:         D1006           D1007         D1006         D1007         D1006         D1007         D1008         D1007           D1008         D1008         D1007         D1008         D1007         D1008         D1007           D1008         D1007         D1008         D1007         D1008         D1007         D1008           D1007         D1008         D1007         D1008         D1007         D1008         D1007         D1008         D1007         D1008         D1007         D1008         D1007         D1008         D1007         D1008         D1007         D1008         D1007         D1008         D1008         D1007         D1008         D1008         D1008         D1008         D1008         D1008         D1008         D1018         D1018         D1018         D1018         D1018         D1018         D1018         D1011         D1011         D1011         D1012         D1012         D1018         D1012         D1012         D1012         D1012         D1012         D1012         D1012         D1012         D1012         D1012         D1014                                                                                                    | 数据句设置                                                                                                    |                                 |                                                                             | x  | 協議 1:Error resquonse       |
|----------------------------------------------------------------------------------------------------|----------------------------------------------------------------------------------------------------|---------------------------------|-----------------------------------------------------------------------------|----|----------------------------|
|                                                                                                    | 协议是 [                                                                                                    | 协议名                             | 09. PD Wilding Designation                                                  |    | 紅色部分                       |
| ###書      ###書      ###書      ###書      ###書      ###書      ###書      ###書      ###書      ###書      ###書      ###書      ###書      ###書      ###書      ###書      ###書      ###書      ###書      ###書      ###書      ###書      ###書      ###書      ###書      ###書      ###書       ###書      ###書      ###書      ###書       ###書      ###書      ###書      ###書      ###書       #################################                                                                                                    | 数据包类型 接收数据包                                                                                                    | 数据包名(11)                        | Error response                                                              |    |                            |
|                                                                                                    | 数据包号 2                                                                                                    |                                 |                                                                             |    |                            |
| 「日本日本         日本日本         日本         日本日本         日本         日本         日本         日本         日本         日本         日本         日本                                                                                                    | 配置元素一览(L)                                                                                                    | 1                               | 1                                                                           |    | 分別放入:                      |
| 正式         10007           10007         10007           10007         10007           10007         10008                                                                                                    | 111日の一部市式素 配置元素类型                                                                                                    | 配置元素名                           |                                                                             |    | D1006                      |
| <ul> <li></li></ul>                                                                                                    | 1         1.         1.         1.         1.         1.         1.         1.         1.         1.         1.         1.         1.         1.         1.         1.         1.         1.         1.         1.         1.         1.         1.         1.         1.         1.         1.         1.         1.         1.         1.         1.         1.         1.         1.         1.         1.         1.         1.         1.         1.         1.         1.         1.         1.         1.         1.         1.         1.         1.         1.         1.         1.         1.         1.         1.         1.         1.         1.         1.         1.         1.         1.         1.         1.         1.         1.         1.         1.         1.         1.         1.         1.         1.         1.         1.         1.         1.         1.         1.         1.         1.         1.         1.         1.         1.         1.         1.         1.         1.         1.         1.         1.         1.         1.         1.         1.         1. <th1.< th="">         1.         1.         1.<!--</th--><td>Protocol ID</td><td><u> 受望未没売請除」回定た時/2字节/トド字节/有更換」</u><br/>0000 (空字节)</td><td></td><td>D1007</td></th1.<> | Protocol ID                     | <u> 受望未没売請除」回定た時/2字节/トド字节/有更換」</u><br>0000 (空字节)                            |    | D1007                      |
| 世世報報告          Diversion Code           Diversion Code         Diversion Code         Diversion Code | 3         长度           4         无转换变量                                                                                                    | Length<br>Module ID             | (公1象元素4-6/)//区X/下/2字节)<br>变甲未设置错误(固定长度/1字节/下上字节/无更换)                        |    | 51007                      |
| 正式         1000         1000         1000         1000           市場の市         1000         1000         1000         1000         1000           日本市         1000         1000         1000         1000         1000         1000           日本市         1000         1000         1000         1000         1000         1000         1000         1000         1000         1000         1000         1000         1000         1000         1000         1000         1000         1000         1000         1000         1000         1000         1000         1000         1000         1000         1000         1000         1000         1000         1000         1000         1000         1000         1000         1000         1000         1000         1000         1000         1000         1000         1000         1000         1000         1000         1000         1000         1000         1000         1000         1000         1000         1000         1000         1000         1000         1000         1000         1000         1000         1000         1000         1000         1000         1000         1000         1000         1000         1000         1000                                                                                                    | 5         固定数据           6         无转换变量                                                                                                    | Function Code<br>Exception Code | 83(1字节)<br>変里未设置错误 個定长度/1字节/下上字节/无更换)                                       |    | D1008                      |
| 正式学生:     11日     11日     11日       第二日     11日     11日     11日     11日       第二日     11日     11日     11日     11日       第二日     11日     11日     11日     11日       第二日     11日     11日     11日     11日       第二日     11日     11日     11日     11日       第二日     11日     11日     11日     11日       第二日     11日     11日     11日     11日       第二日     11日     11日     11日     11日       11日     11日     11日     11日     11日       11日     11日     11日     11日     11日       11日     11日     11日     11日     11日       11日     11日     11日     11日     11日       11日     11日     11日     11日     11日       11日     11日     11日     11日     11日       11日     11日     11日     11日     11日       11日     11日     11日     11日     11日       11日     11日     11日     11日     11日       11日     11日     11日     11日     11日       11日     11日     11日     11日     11日       11日     11日     11日                                                                                                    |                                                                                                    |                                 |                                                                             |    |                            |
| 東京市         協議 2: Request           新規協会         協議 2: Request           新規協会         協議 2: Request           新規協会         協議 2: Request           新規協会         協議 2: Request           新規協会         協議 2: Request           新規協会         日本         日本           Partial E         日本         日本         日本           Partial E         Partial E         DET         Formation E           Partial E         Dest         DET         Formation E           Partial E         Dest         DET         Formation E           Partial E         Dest         DET         Formation E           Partial E         Dest         DET         Formation E           Partial E         Dest         DET         Formation E           Partial E         Dest         Dest         Dest         Dest           Partial E         Dest         Dest         Dest         Dest         Dest           Partial E         Dest         Dest         Dest         Dest         Dest           Partial E         Dest         Dest         Dest         Dest         Dest           Partial E         Dest         Dest         Dest                                                                                                    | <u>类型更改</u> (8) 新建(A)                                                                                                    | 】 <b>复制(C)</b> 枯贴(?)            |                                                                             |    |                            |
| 東京市会選     ()     ()     ()     ()     ()     ()     ()     ()     ()     ()     ()     ()     ()     ()     ()     ()     ()     ()     ()     ()     ()     ()     ()     ()     ()     ()     ()     ()     ()     ()     ()     ()     ()     ()     ()     ()     ()     ()     ()     ()     ()     ()     ()     ()     ()     ()     ()     ()     ()     ()     ()     ()     ()     ()     ()     ()     ()     ()     ()     ()     ()     ()     ()     ()     ()     ()     ()     ()     ()     ()     ()     ()     ()     ()     ()     ()     ()     ()     ()     ()     ()     ()     ()     ()     ()     ()     ()     ()     ()     ()     ()     ()     ()     ()     ()     ()     ()     ()     ()     ()     ()     ()     ()     ()     ()     ()     ()     ()     ()     ()     ()     ()     ()     ()     ()     ()     ()     ()     ()     ()     ()     ()     ()     ()     ()     ()                                                                                                    |                                                                                                    |                                 |                                                                             |    |                            |
| サシド島         日         サシド島         Di ID Malang Register:         新田田田田         新田田田田         新田田田田         新田田田田         新田田田田         分別放入:         D1010           日本市工         日本市工                                                                                                    | 数据包设置                                                                                                    |                                 |                                                                             | x  | 協議 2: Request              |
| ##智慧型 [KEEDER] ##目名:0 [#+quest [KEEDER-FG:0]             ##目的出版          ##目的出版            ##EDER          #EEDER-FG:0             ##EDER          #EEDER-FG:0             ##EDER          #EEDER-FG:0             #EEDER-FG:0           #EEDER-FG:0             #EEDER-FG:0           #EEDER-FG:0             #EEDER-FG:0           #EEDER-FG:0             #EEDER-FG:0           #EEDER-FG:0             #EEDER-FG:0           #EEDER-FG:0             #EEDER-FG:0           #EEDER-FG:0             #EEDER-FG:0           #EEDER-FG:0             #EEDER-FG:0           #EEDER-FG:0             #EEDER-FG:0           #EEDER-FG:0             #EEDER-FG:0           #EEDER-FG:0             #EEDER-FG:0           #EEDER-FG:0             #EEDER-FG:0           #EEDER-FG:0             #EEDER-FG:0           #EEDER-FG:0             #EEDER-FG:0           #EEDER-FG:0             #EED                                                                                                    | 协议号 2                                                                                                    | 协议名                             | 03: RD Holding Registers                                                    |    | 紅色部分                       |
| RB元表・氏(1)                                                                                                    | 数据包类型 发送数据包                                                                                                    | 数据包名(N)                         | Request                                                                     |    |                            |
| 融合式         回名         回名         回         回         回         回         回         回         回         ID         ID                                                                                                    |                                                                                                    |                                 |                                                                             |    |                            |
| 東京市         第二次         第二次         第二         第二         第三         第二                                                                                                    | 配置元素一览(L)<br>配置元素 西国二本                                                                                                    | 東口里一主方                          | <b>東)</b> 型一士:九型                                                            |    |                            |
| 2       国家教師       Protect ID       0002年10         3       大橋 集雪社       10       0102年31       01011: 站號         4       大橋 第雪       10       10017: 1257/1257       10011: 11: 11: 11: 11: 11: 11: 11: 11: 1                                                                                                    | 1 无转换变量                                                                                                    | 間面元素名<br>Transaction ID         | 電流元素设置<br>空壁未设置错误。固定长度/2字节/下上字节/有更换)                                        |    | D1010                      |
|                                                                                                    | 2<br>3<br>2<br>固定数据<br>3<br>长度                                                                                                    | Protocol ID<br>Length           | 0000(2字节)<br>(对象元素4-7//00X/正/2字节)                                           |    | <b>D1011</b> : 站號          |
| <ul> <li></li></ul>                                                                                                    | 4         无转换变量           5         固定数据                                                                                                    | Module ID<br>Function Code      | <u> </u>                                                                    |    | D1012: 把始位址                |
| 7       无核接空留       Read points       空留未设置描述(固定长度//2字符/下上字符/值理論)         (       (       (       (       (       (       (       (       (       (       (       (       (       (       (       (       (       (       (       (       (       (       (       (       (       (       (       (       (       (       (       (       (       (       (       (       (       (       (       (       (       (       (       (       (       (       (       (       (       (       (       (       (       (       (       (       (       (       (       (       (       (       (       (       (       (       (       (       (       (       (       (       (       (       (       (       (       (       (       (       (       (       (       (       (       (       (       (       (       (       (       (       (       (       (       (       (       (       (       (       (       (       (       (       (       (       (       (       (       (       ( <td< td=""><th>6         无转换变量</th><td>Head holding register<br/>number</td><td>空里未设需错误。固定长度/2字节/下上字节/有更换)</td><td></td><td></td></td<>                                                                                                    | 6         无转换变量                                                                                                    | Head holding register<br>number | 空里未设需错误。固定长度/2字节/下上字节/有更换)                                                  |    |                            |
| 英型型改 (2)       新建 (A)       質制 (C)       粘品 (P)       新鮮 (D)         英型型改 (2)       新建 (A)       質制 (C)       社品 (P)       新鮮 (D)         東京       (C)       (C)<                                                                                                    | 7 尤括独立里                                                                                                    | Read points                     | 受重未设清错误   固定长度/2字节/ \ 卜字节/有更推]                                              |    |                            |
| 東湖       大村         東湖       東京         東京       市         東京       市         東京       市         東京       市         東京       市         東京       市         東京       市         東京       市         東京       市         東京       市         東京       市         東京       市         東京       市         東京       市         市       市         市       市         市       市         日       10000         10000       10000         11       10000         12       日         12       日         12       日         13       七日         14       日         15       日         16       18         18       日         19       10000         10000       1025         10000       1025         10000       1025         10000       1025         10000       1025         10000 <td< td=""><th>类型更改 (E) 新建 (A)</th><td><b>复制(C)</b> 粘贴(P)</td><td>副除(0)</td><td>-1</td><td></td></td<>                                                                                                    | 类型更改 (E) 新建 (A)                                                                                                    | <b>复制(C)</b> 粘贴(P)              | 副除(0)                                                                       | -1 |                            |
| ま満着後愛置                                                                                                    |                                                                                                    |                                 |                                                                             |    |                            |
| 数据包设置                                                                                                    |                                                                                                    |                                 |                                                                             |    | 协送 0. Na                   |
| bixiq       2       bixiq       03: ED Holding Registers         数据包类型       接收数据包       数据包名 00       Normal response         数据包号       1       1       Provide 1       Provide 1         配置元素一均 0.0       空音未设置错误 (固定长度/2字节/下上字节/有更独)       01014       D1014         2       固定数据       Protocol ID       0000 (2字节)       01015       D1015         3       长度       Number of read bytes       Qt象元素1-7/10X/1字节)       01012       D300(占用 D300~D425)         6       长度       Number of read bytes       Qt象元素1-7/10X/1字节)       表示       回傳資料                                                                                                    | 数据包设置                                                                                                    |                                 |                                                                             | ×  | 励                          |
| 数据包类型 接收数据包       数据包名 00 Normal response         数据包号 1          配置元素-览 0.)          配置元素-览 0.)          配置元素-览 0.)          配置元素-览 0.)          配置元素-览 0.)          配置元素金          1       元转换变量         1       元转换变量         2       固定数据         3       长度         4       元转换变量         5       固定数据         7       元转换变量         8       数据包名 01 D         0000 (2字节)          3       大度         4       元转换变量         5       固定数据         7       元转换变量         7       元转换变量         8       数型量未设置错误 (回空长度/250字节/下上字节/石画换)         7       元转换变量         8       空量未设置错误 (回空长度/250字节/下上字节/有画换)         7       元转换变量         8       空量未设置错误 (回空长度/250字节/下上字节/有画换)         7       元转换变量         8       回空金         9       回空金         10       回空金         11       回空金         12       Diata         13                                                                                                    | 协议号 2                                                                                                    | 协议名                             | 03: RD Holding Registers                                                    |    | 紅色部分                       |
| 第2時日35       1         配置元素-览(L)       配置元素公型       配置元素名       配置元素设置         第       元转换变量       Transaction ID       变量未设置错误(固定长度/2字节/下上字节/有更换)       D1014         2       固定数据       Protocol ID       0000 (2字节)       D1015         3       长度       Length       012年37       D300(占用 D300~D425)         5       固定数据       Function Code       03 (1字节)       D300(占用 D300~D425)         6       长度       Number of read bytes       01金元素で/1000/1字节)       表示       正                                                                                                    | 数据包类型 接收数据包                                                                                                    | 数据包名(N)                         | Normal response                                                             |    |                            |
| 配置元素类型       配置元素名       配置元素设置       D1014         1       元枝投变量       Transaction ID       空量未设置错误(固定长度/25节/下上字节/有更推)       D1014         2       固定数据       Protocol ID       0000 (2字节)       D1015         3       长度       Length       Q1金元素4-7/和X/F/2字节)       D300(占用 D300~D425)         4       无转换变量       Module ID       空量未设置错误(回空长度/250字节/下上字节/石更推)       D300(占用 D300~D425)         5       固定数据       Function Code       03(1字节)       D300(占用 D300~D425)         7       无转换变量       Device data       空量未设置错误(回空长度/250字节/下上字节/有更推)       表示                                                                                                    | 刻頃巴亏  1<br>配罟元麦一份(L)                                                                                                    |                                 |                                                                             |    | 分別放入:                      |
| 1     无转换变量     Transaction ID     变量未设需错误 個定长度/2字节/下上字节/有更换)       2     固定数据     Protocol ID     0000 (2字节)       3     长度     Length     ①1金元素4-7/102/17/2字节)       4     无转换变量     Module ID     变量未设需错误 個定长度/1字节/不上字节/无更换)       5     固定数据     Function Code     03 (1字节)       6     长度     Number of read bytes     ①1金元素7-7/102/1字节)       7     无转换变量     Device data     变量未设需错误 回变长度/250字节/下上字节/有更换)                                                                                                    | 配置元素 配置元素类型                                                                                                    | 配置元素名                           | 配罟元素设罟                                                                      |    | D1014                      |
| C       IPTOTOGO LD       DUDUCATIO         3       长度       Length       (以金元素4-1/02/17/22节)         4       无转换变量       Module ID       变量未设需错误 (固定长度/12节/7.1/22节)         5       固定救援       Punction Code       03(9元素1-7/102/17/25节)         6       长度       Number of read bytes       03(9元素1-7/102/1/25节)         7       无转换变量       Device data       空量未设需错误 (回空长度/250字节/下上字节/有更接)                                                                                                    | <u> 5</u> 1 二 天转换变量 2 用 二 米 相                                                                                                    | Transaction ID<br>Protocol TD   | <u> </u>                                                                    |    | 01014                      |
| S     Diggt 2     Diggt 2     <                                                                                                    |                                                                                                    | Length<br>Module TD             | 2002年112<br>2019元素4-7/18X/正/2字节)<br>空母キ込業株長(周会を度()会共(下上会共/正要格)              |    | D1015                      |
| T     无转换变量     Device data     变量未设器错误回变长度/250字节/下上字节/有更换)                                                                                                    | *         元夜供受里           5         固定数据           6         上度                                                                                                    | Function Code                   | <u>  スティスロロ目は WEJF KIG/(ネロ/ド) ネロ/元史機/</u><br>03((字节)<br>(1会一妻-2-7/027(1つち)) |    | <b>D300</b> (占用 D300~D425) |
|                                                                                                    | 7 无转换变量                                                                                                    | Device data                     | <u>3338/18-17(#6/14-12)</u><br>空里未设置错误(回变长度/250字节/下上字节/有更換)                 |    | 表示 回傳資料                    |
|                                                                                                    |                                                                                                    |                                 |                                                                             |    |                            |
|                                                                                                    |                                                                                                    |                                 |                                                                             |    |                            |
| D300:BYTE 要                                                                                                    |                                                                                                    |                                 |                                                                             |    | D300:BYTE                  |
| D301~D425 資料                                                                                                    |                                                                                                    |                                 |                                                                             |    | D301~D425 資料               |
| 英型更改 (C)   新津 (A)   <b>夏制 (C)</b>   粘贴 (P)   剛除 (D)                                                                                                    | 类型更改(E) 新建(A)                                                                                                    |                                 | 1                                                                           |    |                            |
|                                                                                                    | JULIAR AN                                                                                                    | DEAR OF                         |                                                                             |    |                            |

|                                                                   |                                               |                                                                 |                                                                                                    | m戒 Z.LITOI TESQUOIISE |
|-------------------------------------------------------------------|-----------------------------------------------|-----------------------------------------------------------------|----------------------------------------------------------------------------------------------------|-----------------------|
| 协议是                                                               | 2                                             | 协议会                                                             | 02: DD Walding Posistors                                                                                                    | 紅色部分                  |
| 数据包类型                                                             | 2                                             | 数据包名(N)                                                         | US. AD Rolding Registers                                                                                                    |                       |
| 数据包号                                                              | 2                                             |                                                                 | har of the second second second second second second second second second second second second second second se                                                                                                    |                       |
| 配置元素                                                              | -览(L)                                         |                                                                 |                                                                                                    | 分別放入:                 |
| 配置元素                                                              | 配置元素类型                                        | 配置元素名                                                           | 配置元素设置                                                                                                    | D1016                 |
| 1                                                                 | 无转换变量                                         | Transaction ID                                                  | 变里未设置错误(固定长度/2字节/下上字节/有更换)                                                                                                    | 01010                 |
| 2                                                                 |                                               | Protocol ID<br>Length                                           | 0000(2字节)<br>(对象元素4-6/)EX/正/2字节)                                                                                                    | D1017                 |
| 4                                                                 | 无转换变量                                         | Module ID<br>Reservice Cale                                     | <u> 安望未设需错误 個定长度/1字节/下上字节/无更换)</u>                                                                                                    | D1018                 |
| 6                                                                 |                                               | Exception Code                                                  | <u>安里未设罟错误(固定长度/1字节/下上字节/无更换)</u>                                                                                                    | 01018                 |
| 类型更改                                                              | (0) 新建(A)                                     | ] <b>教師</b> (?)                                                 |                                                                                                    |                       |
| ■ MELSOF<br>第1 文件(E)<br>1 (C) (C) (C) (C) (C) (C) (C) (C) (C) (C) | T系列<通信协议支持<br>) 编辑(E) 在线(O)                   | 功能-CPU(以太网)> - [协议设計<br>]<br>工具(D) 调试(B) 寄口(U<br>2 <sup>9</sup> | - FX5U_MODBUS_TCP_2_OK.tpx)                                                                                                    | 全部 填完後<br>字變 藍色       |
|                                                                   | 制造商<br>General-pur; MODB<br>General-pur; MODB | 型号 协议名<br>US/TCP 03: RD Holding R<br>US/TCP 03: RD Holding R    | 通信类型     →发送<br>+接收     数据包名     数据包设置       egisters     发送+接收     ●     Equest     受量已设置       +(1)     Normal response     受量已设置       +(2)     Error response     受量已设置       +(1)     Normal response     受量已设置       +(1)     Normal response     受量已设置       +(1)     Normal response     受量已设置       +(2)     Error response     受量已没置 | 表示 有修改過               |
|                                                                   | 库中的协议<br>———————————————————————————————————— | 一可编辑的协议<br>行                                                    | <ul> <li>□ 协议行</li> <li>□ 发送数据包行</li> <li>□ 接收数据包行</li> </ul>                                                                                                    |                       |
| 登录协议数                                                             | 2/64 登录数                                      | 居包数 6/128 数据包数                                                  | 君区域使用率 4.2% 调试对象模块 日文片图 SC                                                                                                    |                       |
| 在线                                                                | <ul> <li>(Q) 工具</li> <li>模块读取</li> </ul>      | 【① 调试<br>(R)                                                    |                                                                                                    | 點 在線\模塊寫入             |

|                                                                 | 模塊選擇:選 FX5UCPU      |
|-----------------------------------------------------------------|---------------------|
| 模块与入                                                            | 對象存儲器:              |
| 对象模块选择<br>模块选择 (S) FX5UCPU ▼                                    | 選 CPU 內置存儲器<br>點 執行 |
| 对象存储器 (M) CPU内置存储器 ▼                                            |                     |
| 对象存储器中写入的数据不包含以下内容,<br>因此请保存至协议设置文件中。                           |                     |
| [未写入至对象存储器的数据]<br>制造商<br>数据包名<br>协议详细设置的类型、版本、说明<br>数据包设置的配置元素名 |                     |
| 执行(E) 取消                                                        |                     |
| MELSOFT系列 通信协议支持功能                                              | 點 是                 |
| ▲ 対象存储器中已存在协议设置文件。<br>是否覆盖?                                     |                     |
| 是(Y) 否(N)                                                       |                     |
| 模块写入                                                            |                     |
| 写入中                                                             |                     |
| 100%                                                            |                     |
| 取消                                                              |                     |

|     | /IELS( | OFT条列<邇        | 信协议支持    |
|-----|--------|----------------|----------|
| : 📬 | 文件     | ·(F) 编辑(       | E) 在线(Q) |
| : 🗅 |        | 新建(N)          | Ctrl+N   |
|     | B      | 打开(0)          | Ctrl+O   |
|     |        | 关闭( <u>C</u> ) |          |
|     | P      | 保存(S)          | Ctrl+S   |
|     |        | 另存为(A)         |          |
|     | 2      | 打印(P)          | Ctrl+P   |
|     |        | 退出(Q)          |          |

#### 6.撰寫程式

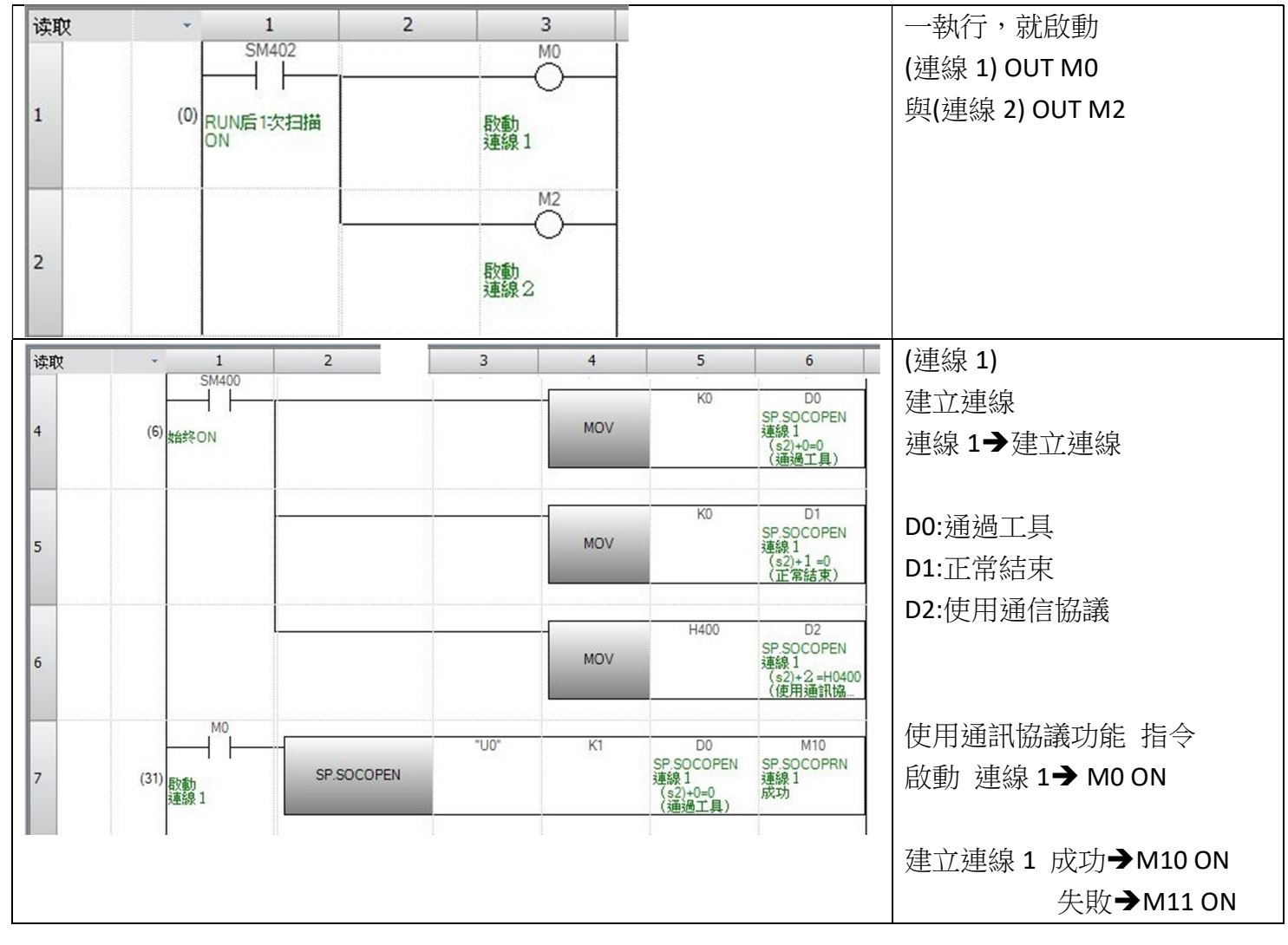

| 读取 | • 1                             | 2                       | 3           | 4                                       | 5  | 6    | 7                                  | 8                                     | (連線 1)                        |
|----|---------------------------------|-------------------------|-------------|-----------------------------------------|----|------|------------------------------------|---------------------------------------|-------------------------------|
|    |                                 | M11                     |             |                                         |    |      |                                    | M16<br>連線 1                           | 建立連線成功→ M10 ON                |
| 8  | (43)<br>SP.SOCOPRN<br>連線1<br>成功 | SP.SOCOPRN<br>連線1<br>失敗 |             |                                         |    |      | SEI                                | 開啟成功<br>執行指令                          | 連線1建立連線                       |
| 9  | M16<br>(49)<br>連線 1             |                         |             | 000000000000000000000000000000000000000 |    | MOV  | К1                                 | D1001<br>SP.ECPRTCL<br>連線1<br>洋雄 合時   | →連線1 執行指今 M16 ON              |
|    | 開啟成功<br>執行指令                    |                         |             |                                         |    |      |                                    | 76,010 30200                          |                               |
| 10 | -                               |                         |             |                                         |    | MOV  | KO                                 | D1002<br>SP.ECPRTCL<br>連線1<br>送碼 起始位址 | <b>D1001:</b> 站號              |
|    |                                 |                         |             |                                         |    |      |                                    |                                       | D1002:起始編號                    |
| 11 | -                               |                         |             |                                         |    | MOV  | K7                                 | D1003<br>SP.ECPRTCL<br>連線1<br>送碼 長度   | D1003:長度                      |
| 12 |                                 |                         |             |                                         |    | MOV  | K1                                 | D102<br>SP.ECPRTCL                    | D102:第1個協議編號,指定:              |
| 12 |                                 |                         |             |                                         |    |      |                                    | 建級1<br>第1個協定編號<br>指定1                 |                               |
|    |                                 | SM409                   |             | "U0"                                    | K1 | K1   | D100<br>SP.ECPRTCL                 | M12<br>SP.ECPRTCL                     |                               |
| 13 |                                 | 10毫秒时钟                  | SP.ECPRTCL  |                                         |    |      | 連線1<br>執行數結果                       | 連線1<br>通信協議<br>支持功能指令。                | 執行指令 成功 M12 ON                |
|    |                                 |                         |             |                                         |    | 1    |                                    |                                       | 矢敗 M13 ON                     |
|    |                                 |                         |             |                                         |    |      | CET                                | M1<br>連線1                             |                               |
| 14 | (81)<br>SP.SOCOF<br>連線 1<br>生物  | PRN                     |             |                                         |    |      | SEI                                | 開散失敗                                  | 建卫建線矢敗→ M11 ON                |
|    | M1                              |                         |             |                                         |    |      | ionionionionionionionionionio<br>F |                                       | · 建線1建立建線 矢敗                  |
| 15 | (85)<br>j面 É 电 1                |                         |             |                                         |    |      | SET                                | MU<br>取動<br>連線1                       |                               |
|    | 開酸失敗                            |                         |             |                                         |    |      |                                    |                                       |                               |
|    |                                 |                         |             |                                         |    |      | -                                  | M16                                   | → 判1」 刷動 建绿 I→ SET MO         |
| 16 |                                 |                         |             |                                         |    |      | RST                                | 連線1<br>開啟成功<br>執行指令                   | <br>                          |
|    |                                 |                         |             |                                         |    |      |                                    |                                       | $\Rightarrow \text{ BST M16}$ |
| 17 |                                 |                         |             |                                         |    | OUTH | T0<br>連線1<br>失敗後延遲                 | 10                                    |                               |
|    |                                 |                         |             |                                         |    |      |                                    |                                       | 1                             |
|    | T0                              |                         |             | "U0"                                    |    | K1   | D118                               | M14                                   | 執行 關閉 連線 1→T0                 |
| 18 | (96) 連線1                        | -                       | SP.SOCCLOSE |                                         |    |      | SP.SOCCLOSE<br>連線1<br>系統區域         | SP.SOCCLOSE<br>關閉 連線1<br>成功           | 關閉 連線1成功→M14 ON               |
|    | 大敗度延迟                           | £                       |             |                                         |    |      | No. and Annual Contract of the     |                                       | 失敗 <b>→</b> M15 ON            |

| 读取    | · 1                                   |                      | 2          | 3    | 4  |        | 5                                  | 6                                                  | (連線 2)                    |
|-------|---------------------------------------|----------------------|------------|------|----|--------|------------------------------------|----------------------------------------------------|---------------------------|
| 19 旦告 | 建禄之<br>SM400                          |                      |            |      |    |        |                                    | 8.10                                               | 建立連線                      |
| 20    | (108)<br>始终ON                         |                      |            |      | MC | IV     | KU                                 | D10<br>SP.SOCOPEN<br>連線2<br>(s2)+0=0<br>(通過工具)     | 連線 2→建立連線                 |
|       |                                       |                      |            |      |    |        | 100                                |                                                    | D10:通過工具                  |
| 21    |                                       |                      |            |      | мс | v      | KU                                 | SP.SOCOPEN<br>演總2                                  | <b>D11:</b> 正常結束          |
|       |                                       |                      |            |      |    |        |                                    | (s2)+1 =0<br>(正常結束)                                | D12:使用通信協議                |
| 22    |                                       |                      |            |      | MC | V      | H400                               | D12<br>SP.SOCOPEN<br>連線2<br>(s2)+2=H0400<br>(使用通知校 |                           |
|       | M2                                    |                      |            |      |    |        |                                    |                                                    | 使用通訊協議功能 指令               |
| 23    | (133)<br>(133)<br>取動<br>連線2           |                      | SP.SOCOPEN | "U0" | K2 | S<br>契 | D10<br>P.SOCOPEN<br>線2<br>(s2)+0=0 | M20<br>SP.SOCOPRN<br>連線2<br>成功                     | 啟動 連線 2→ M2 ON            |
|       |                                       |                      |            |      |    |        | (通過上具)                             |                                                    | 建立連線 2 成功 <b>→</b> M20 ON |
|       |                                       |                      |            |      |    |        |                                    |                                                    | 失敗 <b>→</b> M21 ON        |
| 写入    | <ul> <li>✓ 1</li> <li>M20</li> </ul>  | 2<br>M21             | 3          | 4    | 5  | 6      | 7                                  | 8                                                  | (連線 2)                    |
|       |                                       |                      |            |      |    |        |                                    | M26<br>連線2                                         | 建立連線成功 <b>→</b> M20 ON    |
| 24    | (145) SP.SOCOPRN SF<br>連線2 連<br>成功 失  | P.SOCOPRN<br>線2<br>敗 |            |      |    |        | JEI                                | 南較於功<br>執行指令                                       | 連線2建立連線                   |
| 25    | (151)<br>(151)<br>連線2<br>開設成功<br>執行指令 |                      |            |      |    | MOV    | K1                                 | D1011<br>SP.ECPRTCL<br>連線2<br>送碼 站號                | →連線 2 執行指令 M26 ON         |
| 26    |                                       |                      |            |      |    | MOV    | KO                                 | D1012<br>SP.ECPRTCL<br>連線2<br>送碼 起始位址              | D1011:站號                  |
|       |                                       |                      |            |      |    | 1      | К7                                 | D1013                                              | D1012:起始編號                |
| 27    |                                       |                      |            |      |    | MOV    |                                    | SP.ECPRTCL<br>連線2<br>送碼 長度                         | D1013:长度                  |
| 28    |                                       |                      |            |      |    | MOV    | K2                                 | D122<br>SP ECPRTCL<br>連線2<br>第1 個協定編號<br>指定 1      | D122:第1個協議編號,指定1          |
|       |                                       | SM409                | -          | "U0" | K2 | K1     | D120                               | M22                                                |                           |
| 29    | 10                                    | 毫秒时钟                 | SP.ECPRTCL |      |    |        |                                    | 5F.ECFRICL<br>連線2<br>通信協議<br>支持功能指令                | 執行指令 成功 M22 ON            |
|       |                                       |                      |            |      |    |        |                                    | AC14 400018 4                                      | 失敗 M23 ON                 |

| 写入   | - 1 2                      | 3        | 4    | 5         | 6                     | (連線 2)                     |
|------|----------------------------|----------|------|-----------|-----------------------|----------------------------|
|      | M21                        |          |      | -         | M3                    | 建立連線失敗→ M21 ON             |
| 30   | (183)<br>SP.SOCOPRN<br>連總2 |          |      | SET       | 建線2<br>開啟失敗           | 連線2建立連線失敗                  |
|      | <b>笑</b> 鮫 <sup>-</sup>    |          |      |           |                       |                            |
|      |                            |          |      |           | M2<br>野動              | 開啟失敗 M3 ON                 |
| 31   | (187)<br>連線2<br>開設失敗       |          |      | SET       | 連線2                   | 執行 啟動 連線 2→ SET M2         |
|      |                            |          |      |           |                       |                            |
|      |                            |          |      | DCT       | M26<br>連線2            | 關閉 執行 連線2指令                |
| 32   |                            |          |      | Not       | 開設成功<br>執行指令          | → RST M26                  |
|      |                            |          |      | T10       | 10                    |                            |
| 33   |                            |          | OUTH | 連線2 失敗後延遲 | 10                    |                            |
|      |                            |          |      |           |                       |                            |
|      | T10                        | "U0"     | K2   | D138      | M24                   | 執行 關閉 連線 2→T10             |
| 34   | (198)<br>連線2 SP.SOCCLOSE   |          |      |           | SP.SOCCLOSE<br>關閉 連線2 | 關閉 連線 2 成功 <b>→</b> M24 ON |
|      | 失敗後延遲                      |          |      |           | 184+93                | 失敗 <b>→</b> M25 ON         |
|      |                            |          | -    |           | [END ]                |                            |
| 35   | (210)                      |          |      |           |                       |                            |
|      |                            |          |      |           |                       |                            |
| 4.04 |                            |          |      |           |                       | 下載程式                       |
| 任設   | (O) 调试(B) 记录(R) 诊断(I       | ()<br>-  |      |           |                       |                            |
|      | 当前连接日标(N)                  |          |      |           |                       | 在線                         |
|      | 从可编程控制器读取(R)               |          |      |           |                       | 寫入至可程式控制器                  |
|      | 与人全可编程控制器(W)               |          |      |           |                       |                            |
|      | 与可编程控制器仪验(V)               |          |      |           |                       |                            |
|      | 远程操作(S)                    |          |      |           |                       |                            |
|      | 安全可编程控制器操作(F)              | •        |      |           |                       |                            |
|      | 冗余可编程控制器操作(G)              | <u>۲</u> |      |           |                       |                            |
|      | CPU存储器操作(O)                |          |      |           |                       |                            |
|      | 删除可编程控制器的数据(D)             |          |      |           |                       |                            |
|      | 用户数据(E)                    | <u>۲</u> |      |           |                       |                            |
|      | 时钟设置(C)                    |          |      |           |                       |                            |
|      | 监视(M)                      | •        |      |           |                       |                            |
|      | FB属性管理(在线)(P)              |          |      |           |                       |                            |
|      | 监看(T)                      | •        |      |           |                       |                            |
|      | 用户认证(U)                    | •        |      |           |                       |                            |
| _    |                            |          |      |           |                       |                            |

| 双振操作                                                         | -            |                | ant.     | -     |             |                    |                      | × | 勾選\參數+程序   |
|--------------------------------------------------------------|--------------|----------------|----------|-------|-------------|--------------------|----------------------|---|------------|
| 5) <b>(()</b> 5                                              | :W 🛄         | Ø              | ]树       | à 🛄 ( | <b>}</b>    | 余                  |                      | I | 點 執行       |
| 参数+程序(F)         全选(A)           开闭全部树状结构(T)         全部解除(N) | 示例<br>◆ CPUP | 的置存储器          |          | SD7   | 字储卡         | 🛅 智能功能模块           |                      |   | 下封扫士泫 斷索手問 |
| 莫块型号/数据名                                                     | *            | 8              |          | 详细    | 标题          | 更新时间               | 大小(字节)               |   | 下戰怪式後 幽电里用 |
| - TCP_DEMO_2_OK                                              |              |                |          |       |             |                    |                      |   |            |
| 🖯 🙆 参数                                                       | 2            |                |          |       |             |                    |                      |   |            |
| - 🦻 系统参数/CPV参数                                               |              |                |          |       |             | 2024/6/11 09:06:35 | 未计算                  |   |            |
| - 🙆 模块参数                                                     |              |                |          |       |             | 2024/6/12 11:24:25 | 未计算                  |   |            |
| 一〇〇 存储卡参数                                                    |              |                |          |       |             | 2024/6/11 08:43:14 | 未计算                  |   |            |
| 一角 远程口令                                                      |              |                |          |       |             | 2024/6/11 09:06:35 | 未计算                  |   |            |
| □ 🏦 全局标签                                                     |              |                |          |       |             |                    |                      |   |            |
| 全局标签设置                                                       |              |                |          |       |             | 2024/6/11 08:43:17 | 未计算                  |   |            |
| 😑 🌜 程序                                                       |              |                |          |       |             |                    |                      |   |            |
| MAIN MAIN                                                    |              |                |          |       |             | 2024/6/12 09:42:48 | 未计算                  |   |            |
| 白 / 簡 软元件存储器                                                 |              |                |          |       |             |                    |                      |   |            |
| 存储器容里显示(L) 😒 🔲 写入育<br>諸器容量                                   | 执行存储器        | 容重检查           |          |       |             |                    |                      |   |            |
| 大小计算(I) 程序存储器                                                |              |                |          |       |             |                    | 可用空间<br>63789/64000步 |   |            |
| ·例<br>参規存储器<br>2月容量<br>程序:1019/1024KB                        | · 恢          | ·复信息:          | 1021/102 | 4 KB  | 参数:995/1024 | KB 软元件注释:20        | 可用空间<br>29/2048 KB   | 2 |            |
| ゴ加合重 SD存储卡                                                   |              |                |          |       |             |                    | 可用空间                 | F |            |
| 剩余容重为5%以下 程序: 0/0 KB                                         | 恢            | 復信息:(          | )/0KB    |       | 参数: 0/0KB   | 软元件注释: 0/0         | UV UKB               | 2 |            |
|                                                              |              |                |          |       |             | [                  | 执行 (E) 关闭            |   |            |
|                                                              |              | 110FT072707471 | -        |       |             | 1                  |                      |   |            |